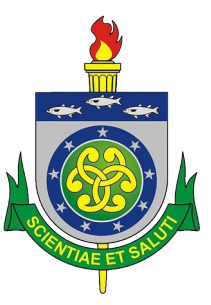

#### Universidade Estadual de Ciências da Saúde de Alagoas UNCISAL

Controladoria Acadêmica

# INSTRUÇÕES PARA RENOVAÇÃO DE MATRÍCULA USUÁRIOS DO SISTEMA SUAP

Cursos Bacharelados 2º ano Ano 2025

# suap Q Buscar Menu A INÍCIO **ENSINO** PESQUISA TEC. DA INFORMAÇÃO CENTRAL DE SERVIÇOS GESTÃO DE PESSOAS E ADMINISTRAÇÃO ATIVIDADES ESTUDANTIS 😵 SAÚDE COMUNICAÇÃO SOCIAL Les INSTITUCIONAL

## PENDÊNCIAS FACA SUA MATRÍCULA ONLINE Responda ao questionário de Caracterização Socioeconômica. enoversity te matricula FIQUE ATEN 1º Responda o questionário Até 18/01/2025 Faça sua matrícula online. &ifm edu b ATRIBUÍDOS A MIM 3 Mensagens não lidas 2º Renove sua matrícula ENSINO Meus Dados C Atualizar Alertas 🗰 Agenda de Avaliações Q Locais e Horários de Aula Q Meus Requerimentos

Q Minhas Disciplinas

### 1º Respondendo o Questionário

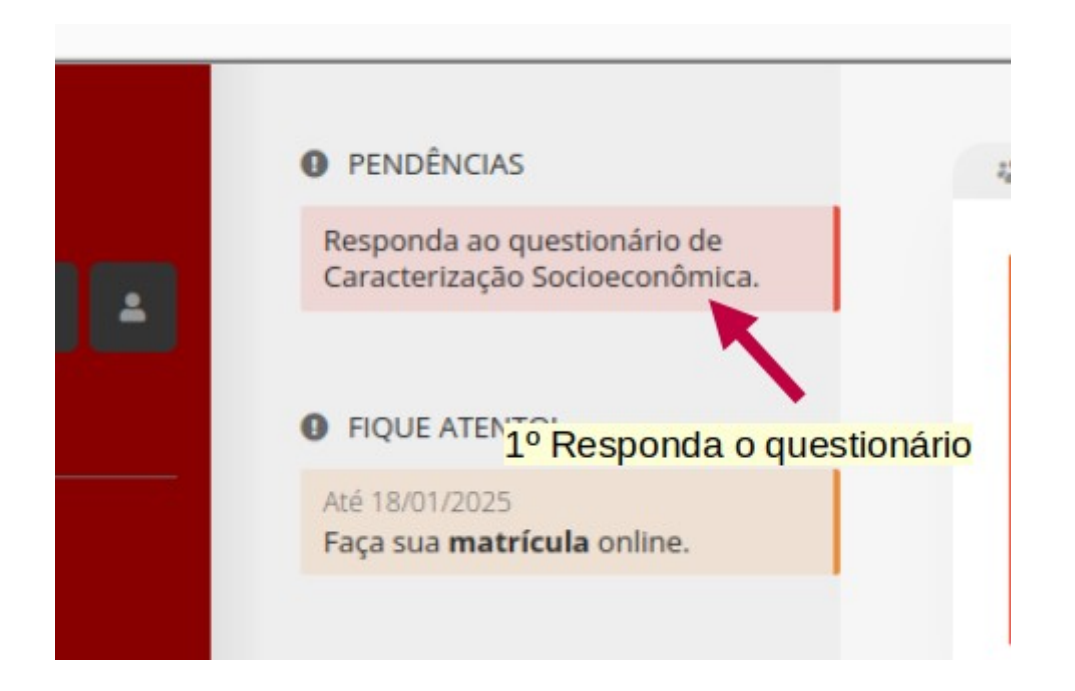

**OBS1.:** Caso essa pendência não apareça, vá direto à renovação de matrícula

**OBS2.:** Caso já tenha respondido anteriormente, o sistema vai pedir para você confirmar os dados.

**OBS.:** Trata-se de um formulário com perguntas claras, e de fácil preencimento. No final, click em salvar e você será direcionado para o formulário dematrícula.

## Caracterização Social

O Atenção: Atualize seus dados da caracterização social para realizar o pedido de renovação de matrícula.

| Dados Pessoais                                                            |                                                                           |
|---------------------------------------------------------------------------|---------------------------------------------------------------------------|
| * Etnia/Raça/Cor:                                                         | Q Escolha uma opção   Como você se considera quanto a sua questão racial? |
| Você é uma pessoa com<br>deficiência/necessidade<br>educacional especial? |                                                                           |
| * Estado Civil:                                                           | Q Escolha uma opção                                                       |
| * Quantidade de Filhos:                                                   | 0                                                                         |
| * Serviço de Saúde que<br>você mais utiliza:                              | Q Escolha uma opção                                                       |

| Dados Educacionais                                      |                                                    |                                                 |                                                                |
|---------------------------------------------------------|----------------------------------------------------|-------------------------------------------------|----------------------------------------------------------------|
| * Ano de conclusão do<br>Ensino Fundamental:            | Ano em que terminou o Ensino Fundamental.          | Ano de conclusão do<br>Ensino Médio:            | Ano em que terminou o Ensino Médio, caso já o tenha terminado. |
| * Tipo de escola que<br>cursou o Ensino<br>Fundamental: | <b>Q</b> Escolha uma opção                         | Nome da escola que fez<br>o Ensino Fundamental: |                                                                |
| Tipo de escola que<br>cursou o Ensino Médio:            | <b>Q</b> Escolha uma opção                         | Nome da escola que fez<br>o Ensino Médio:       |                                                                |
| Possui conhecimento<br>em idiomas:                      | Marque caso possua conhecimento em outros idiomas. |                                                 |                                                                |
| Conhecimento em<br>Informática:                         | Desconhecido                                       |                                                 | ~                                                              |
|                                                         | Marque caso possua conhecimento em informática.    |                                                 |                                                                |

| Situação Familiar e                                                         | Socioeconômica                                         |                                                                                 |                                                                       |                                                     |                                                    |  |  |  |  |  |  |  |  |  |  |
|-----------------------------------------------------------------------------|--------------------------------------------------------|---------------------------------------------------------------------------------|-----------------------------------------------------------------------|-----------------------------------------------------|----------------------------------------------------|--|--|--|--|--|--|--|--|--|--|
| * Situação de Trabalho:                                                     | Q Escolha uma opção       Situação em que você se enco | Q Escolha uma opção<br>Situação em que você se encontra no mercado de trabalho. |                                                                       |                                                     |                                                    |  |  |  |  |  |  |  |  |  |  |
| * Meio de transporte<br>que você utiliza/<br>utilizará para se<br>deslocar: | Bicicleta<br>Transporte cedido<br>por prefeitura       | Moto                                                                            | Mototáxi                                                              | Automóvel Tr<br>Transporte locado                   | ransporte coletivo                                 |  |  |  |  |  |  |  |  |  |  |
| * Contribuintes da<br>Renda Familiar:<br>Dio(a)<br>Outros                   | Cônjuge<br>Cônjuge<br>Irmāo(ā)                         | O próprio aluno<br>Avô(ó)<br>Parentes<br>Pai                                    | * Principal Responsável<br>Financeiro:<br>O Tio(a)<br>O Outros        | O Māe<br>O Cônjuge<br>O Irmāo(ā)<br>O Nāo informado | O próprio aluno<br>O Avô(ó)<br>O Parentes<br>O Pai |  |  |  |  |  |  |  |  |  |  |
| * Situação de Trabalho<br>do Principal<br>Responsável<br>Financeiro:        |                                                        | ~                                                                               | * Nível de Escolaridade<br>do Principal<br>Responsável<br>Financeiro: | Q Escolha uma opção                                 |                                                    |  |  |  |  |  |  |  |  |  |  |
| * Nível de escolaridade<br>do pai:                                          | Q Escolha uma opção                                    |                                                                                 | * Nível de escolaridade<br>da mãe:                                    | <b>Q</b> Escolha uma opção                          |                                                    |  |  |  |  |  |  |  |  |  |  |
| * Renda Bruta Familiar<br>R\$:                                              | <b>0,00</b><br>Formato: "9.999,99"                     |                                                                                 |                                                                       |                                                     |                                                    |  |  |  |  |  |  |  |  |  |  |

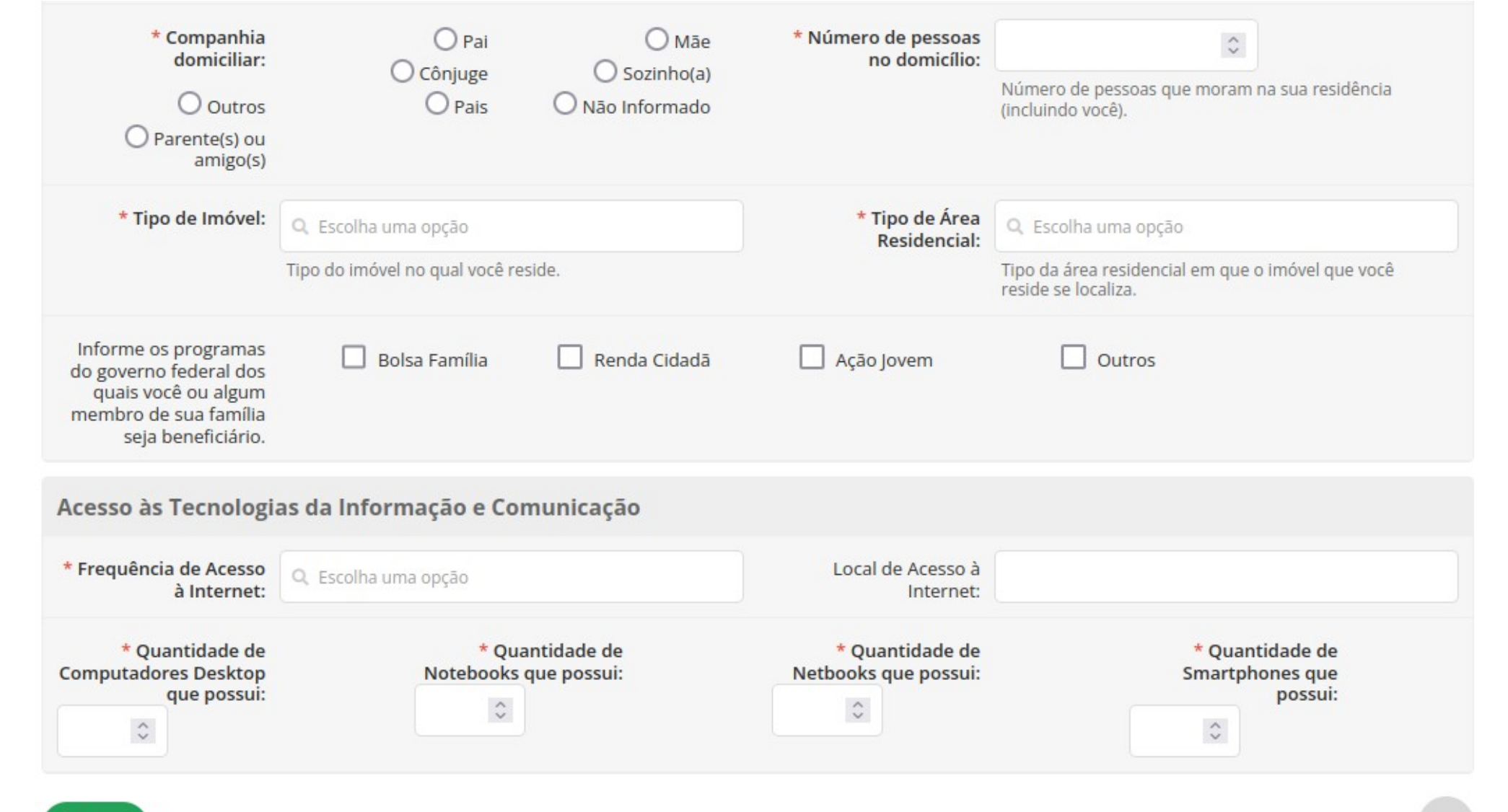

#### Salvar

## 2º Renovando a matrícula

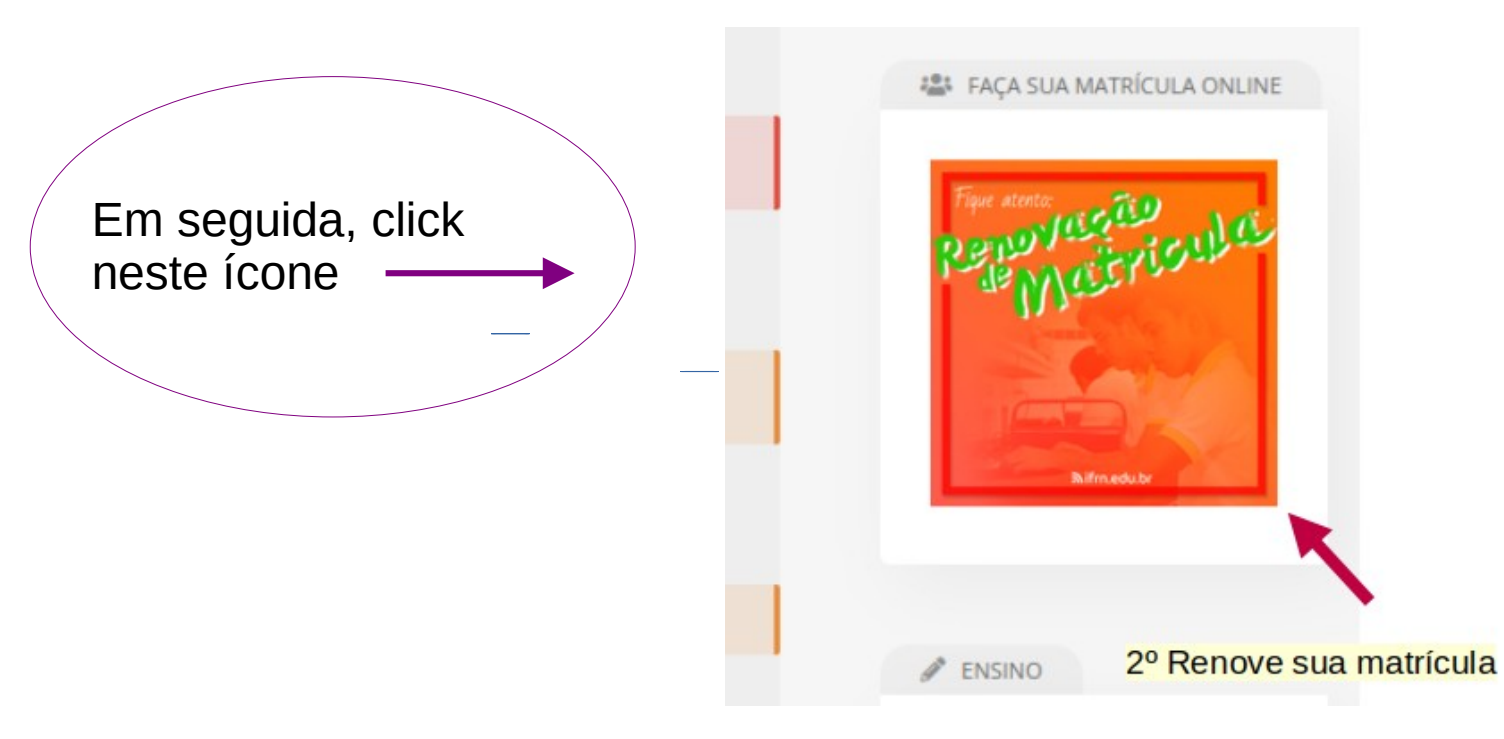

**OBS1.:** Caso você dê um click nesse icone, e não tenha respondido ao questionário de caracterização social, você será direcionado para ele antes do formulário de matrícula. **OBS1.:** Caso esse icone não apareça para você, procure a Controladoria Acadêmica, presencial ou através do e-mail controle.academico@uncisal.edu.br

Início > Caracterização Social > Matrícula Online (1º Chamada)

# Matrícula Online (1ª Chamada)

I é obrigatória a escolha de uma das turmas oferecidas para o período atual e de umas das turmas para cada disciplina em dependência.

Informações Gerais

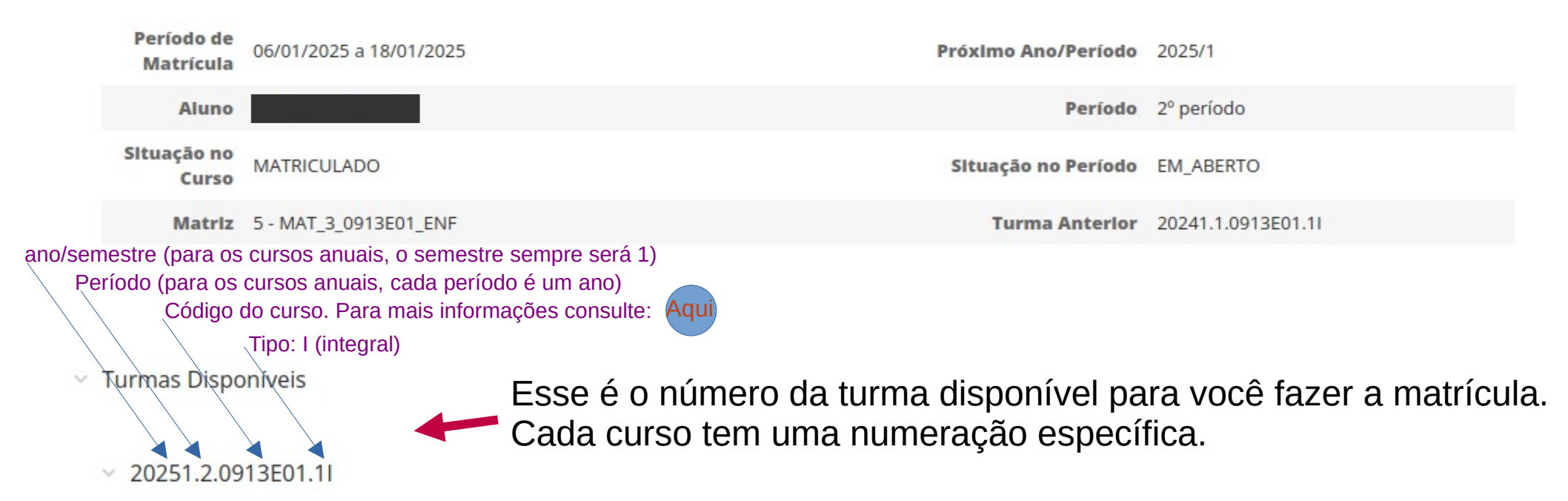

**OBS1.:** Esse link informa sobre algumas disciplinas que não estão aparecendo no grupo. O principal motivo é que são disciplinas ofertadas tanto no primeiro quanto no segundo semestre. Neste caso, a coordenação fará a matrícula após fazer a divisão da turma.

|   | GRA.0143 | PROCESSO DE TRABALHO EM<br>ENFERMAGEM II              | Integral | 3V1234 /<br>3M2345 | - | Cavalcante de Melo (27693) Amanda Cavalcante de Macêdo<br>(30813) Irena Penha Duprat (27600) | 5 | 44 | 0 |
|---|----------|-------------------------------------------------------|----------|--------------------|---|----------------------------------------------------------------------------------------------|---|----|---|
|   | GRA.0141 | AGRESSÃO E DEFESA I                                   | Integral | 4V23 /<br>5M345    | - | Flaviana Santos Wanderley (500459) Thiago Jose Matos Rocha<br>(2755)                         | 5 | 44 | 0 |
|   | GRA.0016 | SAÚDE E SOCIEDADE II                                  | Integral | 6M2345             | - | Giulliano Aires Anderlini (39314)                                                            | 5 | 21 | 0 |
| 0 | GRA.0140 | FISIOLOGIA HUMANA                                     | Integral | 5V123              | - | MILTON VIEIRA COSTA (2752) EUCLIDES MAURICIO TRINDADE<br>FILHO (26)                          | 5 | 44 | 0 |
|   | GRA.0145 | INTERVENÇÃO DE<br>ENFERMAGEM NA ATENÇÃO À<br>SAÚDE II | Integral | 2M2345             | - | REGINA NUNES DA SILVA (2804)                                                                 | 5 | 44 | 0 |

**OBS2.:** Ao selecionar a turma onde indica a seta, todas as disciplinas serão selecionadas. Você não tem como selecionar apenas algumas disciplinas.

| GRA.0206 | GENETICA HUMANA      | Integral | 2V23  | - | Pollyanna Almeida dos Santos Abu Hana (38067)                                                                   | 5 | 44 | 0 |
|----------|----------------------|----------|-------|---|----------------------------------------------------------------------------------------------------|---|----|---|
| GRA.0016 | SAÚDE E SOCIEDADE II | Integral | 6M234 | - | Giulliano Aires Anderlini (39314)                                                                               | 5 | 21 | 0 |
| GRA.0025 | PESQUISA EM SAÚDE II | Integral | 7M234 | - | ANGELA LIMA PERES (2802) Marcella de Holanda Padilha Dantas<br>da Silva (30465) Rafael Rocha de Azeredo (30481) | 5 | 21 | 0 |

Descubra o motivo pelo qual as disciplinas em dependência não estarem disponíveis.

#### GRA.0126 - ANATOMIA - Graduação [120 h/120 Aulas]

| - | Turma              | Curso                        | Turno    | Horário | Local | Professor                                                            | Matriz | Vagas | Pedidos |
|---|--------------------|------------------------------|----------|---------|-------|----------------------------------------------------------------------|--------|-------|---------|
| ۲ | 20251.1.0913E01.1I | BACHARELADO EM<br>EMFERMAGEM | Integral | 5V123   | -     | JOSE ANDRE BERNARDINO DOS SANTOS (3444) JOSÉ DIAS DE<br>LIMA (15628) | 5      | 44    | 0       |

#### GRA.0128 - BIOQUÍMICA - Graduação [80 h/80 Aulas]

| - | Turma              | Curso                        | Turno    | Horário | Local | Professor                                                                                                    | Matriz | Vagas | Pedidos |
|---|--------------------|------------------------------|----------|---------|-------|----------------------------------------------------------------------------------------------------|--------|-------|---------|
| ۲ | 20251.1.0913E01.1I | BACHARELADO EM<br>EMFERMAGEM | Integral | 4V12    | -     | MARCOS ANTÔNIO LEAL FERREIRA (500398) WALERIA DANTAS PEREIRA<br>GUSMAO (501325) MARCILIO OTAVIO BRANDAO PEIXOTO (501743)<br>YASKARA VERUSKA RIBEIRO BARROS (500410) | 5      | 44    | 0       |

**OBS3.:** Aqui você encontra disciplinas em dependência. São disciplinas de semestres anteriores que você não cursou ou foi reprovado. É importante que você priorize estas disciplinas.

Salvar

Caso o sistema acuse choque de horário destas disciplinas com as disciplinas da turma (disciplinas regulares), matricule-se apenas em uma das opções e procure a coordenação do seu curso.

Salve ao finalizar.

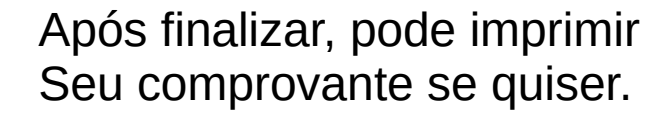

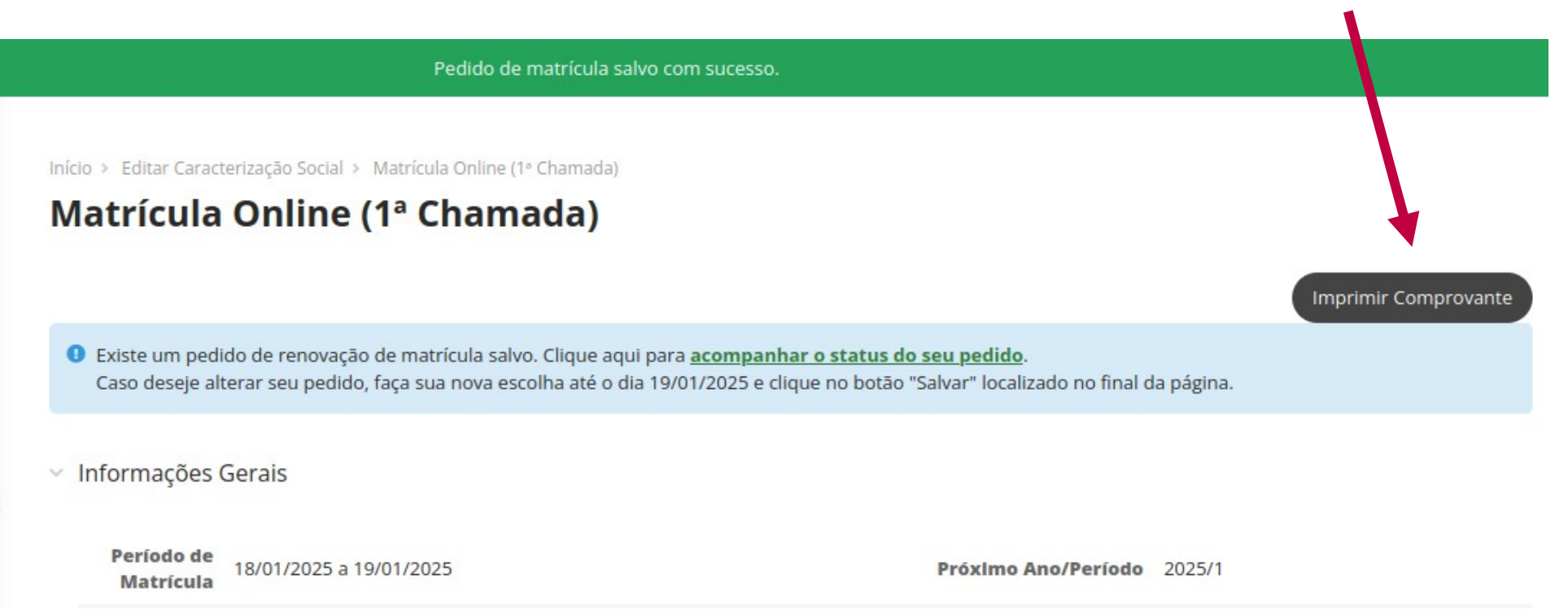

**OBS.:** Enquanto o período de matrícula estiver aberto, você pode acessar e alterar sua matrícula se desejar. O acesso continua na tela de início.

# Para mais informaçõs, procure a Coordenação do seu curso ou a Controladoria Acadêmica.

controle.academico@uncisal.edu.br

Prof. Alberto Monteiro Peixoto